# Ⅶ アンインストール、アップグレード手順

### 1. アンインストール手順

#### <アンインストールの流れ>

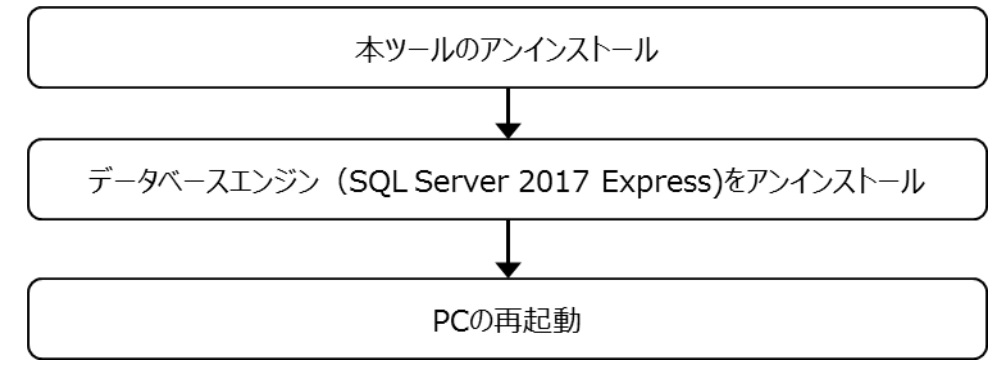

#### 【特記事項】

この手順に沿ってアンインストールされた場合、本ツールに読込まれていたご請求データも含めて全てのファイルを 削除します。他の PC への移行あるいはアップグレードは次節アップグレードを参照してください。

# <本ツールのアンインストール>

本ツールをアンインストールします。

#### ① 「Windows の設定」を起動し、「アプリ」を選択します。

| ≡ <b>ス</b> 9-ト                                                | 性寧効率化                                                                           | 設定          |                                             |   |                                                  |   |                                            |         | -                                           |  | × |
|---------------------------------------------------------------|---------------------------------------------------------------------------------|-------------|---------------------------------------------|---|--------------------------------------------------|---|--------------------------------------------|---------|---------------------------------------------|--|---|
|                                                               |                                                                                 | Windows の設定 |                                             |   |                                                  |   |                                            |         |                                             |  |   |
|                                                               |                                                                                 |             |                                             |   | 設定の検索                                            |   | م                                          |         |                                             |  |   |
|                                                               | ()<br>()<br>()<br>()<br>()<br>()<br>()<br>()<br>()<br>()<br>()<br>()<br>()<br>( |             | 774                                         |   | デバイス                                             | П | 電話                                         |         | ネットワークとインターネット                              |  |   |
|                                                               | ~                                                                               | 7           | スフレイ、サウント、通知、電源                             |   | Bluetooth、フリンター、マウス                              |   | Android、iPhone のリンク                        | Ŭ       | Wi-Fi、張内モート、VPN                             |  |   |
| <ul> <li>Γ+1.Χ/γ</li> <li>Ε'077η</li> </ul>                   |                                                                                 | <u>م</u> ا  | 人用設定<br>景、ロック画面、色                           |   | <b>アブリ</b><br>アンインストール、既定値、オブション<br>の機能          | 8 | <b>アカウント</b><br>アカウント、メール、同期、職場、他<br>のユーザー | 。<br>A字 | 時刻と言語<br>音声認識、地域、日付                         |  |   |
| <ul> <li>◎ 設定</li> <li>○ 電源</li> <li>■ 2 ただに入力して検索</li> </ul> | o # 2 🚡 💼                                                                       | 8 5<br>5-   | <b>ーム</b><br>・ム バー、キャプチャ、ブロードキャス<br>ゲーム モード | Ģ | <b>簡単操作</b><br>ナレーター、拡大線、ハイコントラスト                | Q | <b>検索</b><br>マイファイル、アクセス許可の検索              | 0       | <b>Cortana</b><br>Cortana の言語、アクセス許可、通<br>知 |  |   |
|                                                               |                                                                                 |             | <b>ライパシー</b><br>新、カメラ、マイク                   | C | <b>更新とセキュリティ</b><br>Windows Update、回復、バック<br>アップ |   |                                            |         |                                             |  |   |
|                                                               |                                                                                 |             |                                             |   |                                                  |   |                                            |         |                                             |  |   |
|                                                               |                                                                                 |             |                                             |   |                                                  |   |                                            |         |                                             |  |   |
|                                                               |                                                                                 |             |                                             |   |                                                  |   |                                            |         |                                             |  |   |
|                                                               |                                                                                 |             |                                             |   |                                                  |   |                                            |         |                                             |  |   |

| ← 設定                                          |                                      |                              | - |  |
|-----------------------------------------------|--------------------------------------|------------------------------|---|--|
|                                               | アプリと機能                               | ть.0 КВ<br>2020/02/20        |   |  |
| אבטאפאז איז איז איז איז איז איז איז איז איז א | Xbox Live<br>Microsoft Corporation   | 8.00 KB<br>2020/02/20        |   |  |
| 三 アプリと機能                                      | アプリ インストーラー<br>Microsoft Corporation | 8.00 KB<br>2020/02/20        |   |  |
| □ 既定のアプリ                                      | アラーム & クロック<br>Microsoft Corporation | <b>16.0 КВ</b><br>2020/02/20 |   |  |
| ロューオフライン マッフ<br>IFI Web サイト用のアプリ              | カメラ<br>Microsoft Corporation         | <b>8.00 KB</b><br>2020/02/20 |   |  |
| コ ビデオの再生                                      | ゲームパー<br>Microsoft Corporation       | <b>16.0 KB</b><br>2020/02/20 |   |  |
| ⋥ スタートアップ                                     | スマホ同期アプリ<br>Microsoft Corporation    | <b>8.00 KB</b><br>2020/02/20 |   |  |
|                                               | ビリング管理ツール3.0                         | <b>52.4 MB</b><br>2020/02/21 |   |  |
|                                               | 5.0.0                                | 変更アンインストール                   |   |  |
|                                               | ビント<br>Microsoft Corporation         | 8.00 KB<br>2020/02/20        |   |  |
|                                               | フィードバック Hub<br>Microsoft Corporation | <b>8.00 KB</b><br>2020/02/20 |   |  |
|                                               | フォト<br>Microsoft Corporation         | <b>1.63 MB</b><br>2020/02/20 |   |  |
|                                               | マイント 3D<br>Microsoft Corporation     | 8.00 KB<br>2020/02/20        |   |  |
|                                               | ボイス レコーダー<br>Microsoft Corporation   | 8.00 KB<br>2020/02/20        |   |  |

③ アンインストール確認ダイアログが表示されますので「はい」をクリックします。

# <データベースエンジン(SQL Server 2017 Express)をアンインストール>

本ツールで使用しているデータベースエンジン (SQL Server 2017 Express) をアンインストールします。

| ■ 29-ト 世界活動化                                              | 92                      | ty<br>Carteria                          | – – ×                                                |                                          |
|-----------------------------------------------------------|-------------------------|-----------------------------------------|------------------------------------------------------|------------------------------------------|
| #2                                                        |                         |                                         |                                                      |                                          |
|                                                           | ジステム     ディスプレイ、サウンド、通知 | 1.電源 <b>デバス</b><br>Bluetooth, ブリンター、マウス | 電話<br>Android, iPhone のリンク                           | <b>ネットワークとインターネット</b><br>Wi-Fi、現内モード、VPN |
|                                                           |                         |                                         |                                                      |                                          |
| P K41X7F                                                  | 個人用設定<br>音景、ロック画面、色     | アプリアンインストール、既定値、オブション                   | アカウント                                                | 時刻と言語<br>音声認識、地域、日付                      |
| □ ビクチャ                                                    |                         | の機能                                     | のユーザー                                                |                                          |
| © RE                                                      |                         |                                         |                                                      |                                          |
| ○ 電源                                                      | グーム<br>ゲーム バー、キャプチャ、プロ  | 1-ドキャス 簡単操作<br>ナレーター、拡大線、ハイコントラスト       | <ul> <li>検索         マイファイル、アクセス許可の検索     </li> </ul> | Cortana<br>Cortana の言語、アクセス許可、通          |
| <ul> <li>         ・・・・・・・・・・・・・・・・・・・・・・・・・・・・・</li></ul> | ト、ゲームモード                |                                         | 1177 DE 77 200 3990 m                                | 知                                        |
|                                                           |                         |                                         |                                                      |                                          |
|                                                           | 日 プライバシー                | 更新とセキュリティ<br>Windows Undate 同復 パック      |                                                      |                                          |
|                                                           | 一種のためとう、マイン             | アップ                                     |                                                      |                                          |
|                                                           |                         |                                         |                                                      |                                          |
|                                                           |                         |                                         |                                                      |                                          |
|                                                           |                         |                                         |                                                      |                                          |
|                                                           |                         |                                         |                                                      |                                          |
|                                                           |                         |                                         |                                                      |                                          |
|                                                           |                         |                                         |                                                      |                                          |
|                                                           |                         |                                         |                                                      |                                          |
|                                                           |                         |                                         |                                                      |                                          |
|                                                           |                         |                                         |                                                      |                                          |
|                                                           |                         |                                         |                                                      |                                          |

① 「Windows の設定」を起動し、「アプリ」を選択します。

② 「Microsoft SQL Server 2017(64 ビット)」を選択し、「アンインストール」押下し、アンインストールします。

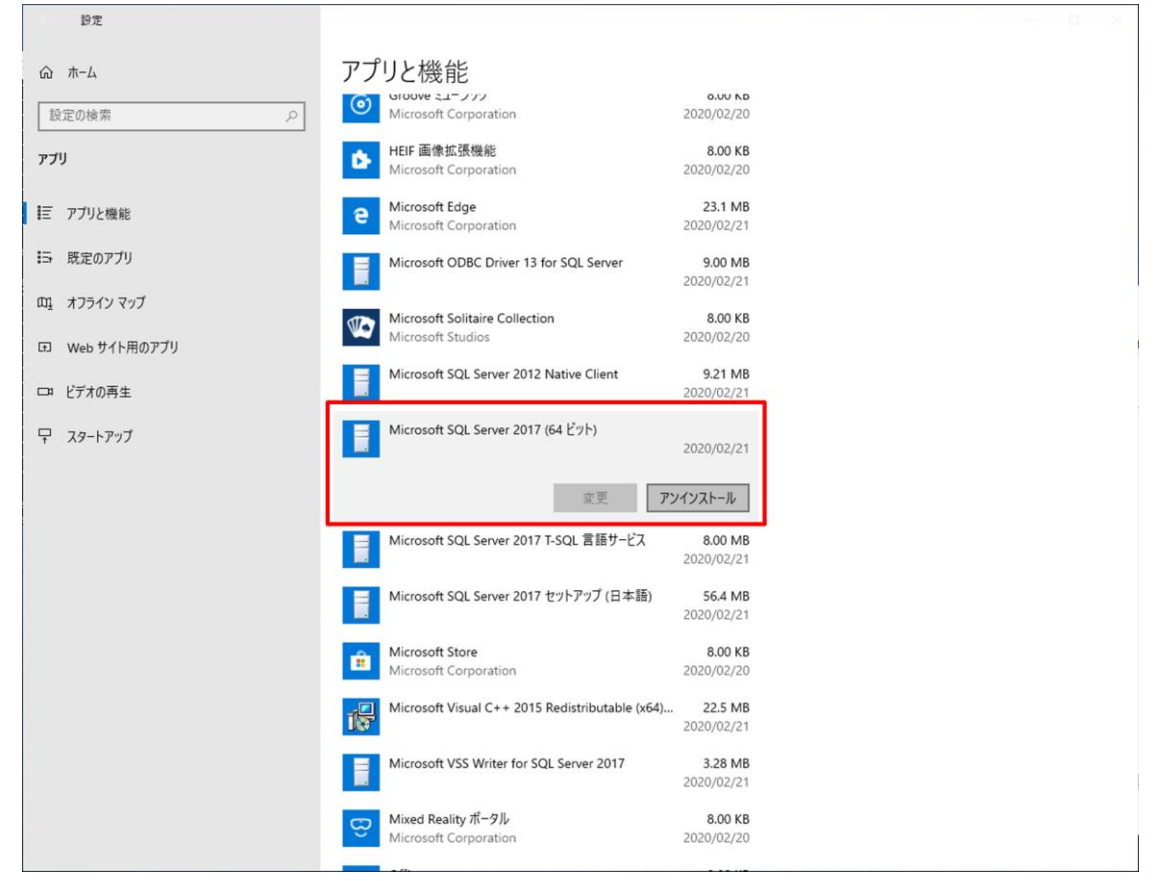

③ エクスプローラを開き「C:¥Program Files¥Microsoft SQL Server」へ移動し、 「MSSQL14.BILLINGTOOL3」を削除します。

| 📙   🛃 🚽   Microsoft SQL Server |                              |               |                   |                                    |   |            |     |  | - | ×   |
|--------------------------------|------------------------------|---------------|-------------------|------------------------------------|---|------------|-----|--|---|-----|
| ファイル ホーム 共有 表示                 |                              |               |                   |                                    |   |            |     |  |   | ~ 🕐 |
| ← → · · ↑                      | croso                        | ft SQL Server | 5 v               | <b>ひ</b> の Microsoft SQL Serverの検索 |   |            |     |  |   |     |
| Program Files ^ 名前             |                              |               |                   | 更新日時                               |   | 種類         | サイズ |  |   |     |
| CCleaner                       |                              | 110           |                   | 2020/02/21 13:55                   |   | ファイル フォルダー |     |  |   |     |
| Common Files                   |                              | 140           |                   | 2020/02/21 16:17                   |   | ファイル フォルダー |     |  |   |     |
| ESET                           |                              | Client SDK    |                   | 2020/02/21 13:55                   |   | ファイル フォルダー |     |  |   |     |
| Hidemaru                       |                              |               | CI 3              | 2020/02/21 13:56                   |   | ファイル フォルダー |     |  |   |     |
| Internet Explorer              |                              |               |                   | 開<(O)                              |   |            |     |  |   |     |
| Microsoft SQL Server           | Microsoft SQL Server         |               |                   | 新しいウィンドウで開く(E)                     |   |            |     |  |   |     |
| 110                            |                              | _             | 7177777CALC7m0999 |                                    |   |            |     |  |   |     |
| 140                            | 140                          |               |                   | アクセスを許可する(G)                       |   |            |     |  |   |     |
| Client SDK                     |                              | _             | 以前のハーションの復元(V)    |                                    |   |            |     |  |   |     |
| MSSQL14.BILLINGTOOL3           | MSSQL14.BILLINGTOOL3         |               | ۲                 | ESET Endpoint Security で検査         |   |            |     |  |   |     |
| ModifiableWindowsApps          |                              |               |                   | 詳細設定オプション                          | > |            |     |  |   |     |
| Uninstall Information          |                              |               | ライブラリに追加(1)       | >                                  |   |            |     |  |   |     |
| Windows Defender               |                              |               | スタート メニューにピン留めする  |                                    |   |            |     |  |   |     |
|                                | Windows Defender Advanced Th |               |                   | 送る(N)                              | > |            |     |  |   |     |
| Windows Mail                   |                              | -             | 切り取り(T)           |                                    |   |            |     |  |   |     |
| Windows Media Player           |                              |               | ⊐ピ−(C)            |                                    |   |            |     |  |   |     |
| Windows Multimedia Platform    |                              |               | ショートカットの作成(S)     | _                                  |   |            |     |  |   |     |
| Windows NT                     |                              | •             | 间除(D)             |                                    |   |            |     |  |   |     |
| 📙 Windows Photo Viewer         |                              |               | Ó                 | 名前の変更(M)                           |   |            |     |  |   |     |
|                                |                              |               | Ť                 | ブロパティ(R)                           | _ |            |     |  |   |     |
| ▲ 4個の項目 1個の項目を選択               |                              |               | 5 Gr (5 1 (1)     |                                    |   |            |     |  |   |     |

④ データベースエンジン(SQL Server 2017 Express)のアンインストール確実にするため、

PC を再起動します。

## 2. アップグレード手順

アップグレードは、本ツールのバージョンアップや不具合修正された最新ツールと置き換える際の手順を示します。

#### <アップグレードの方法>

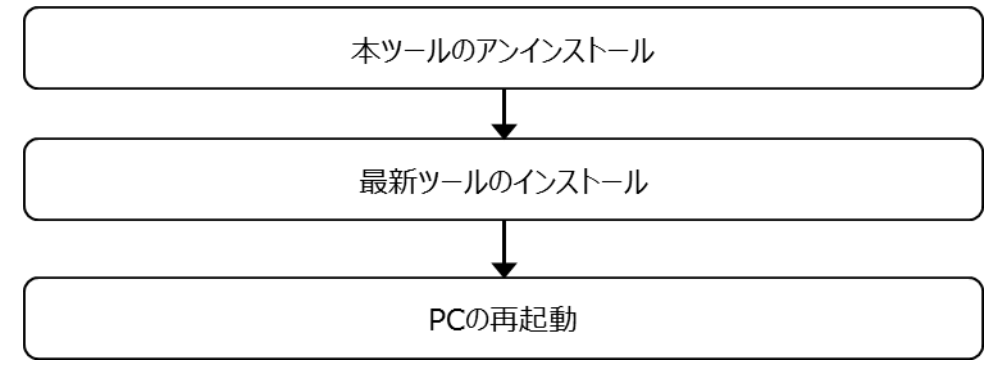

<本ツールのアンインストール>

本ツールをアンインストールする。

**加章 1節 <本ツールのアンインストール>**を参照してください。

#### <最新ツールのインストール>

配布またはダウンロードした Setup.exe を PC の適当なフォルダへ配置し、最新ツールをインストールします。 **Ⅱ章 2 節ビリング管理ツールのインストール <手順1> P7** を参照してください。